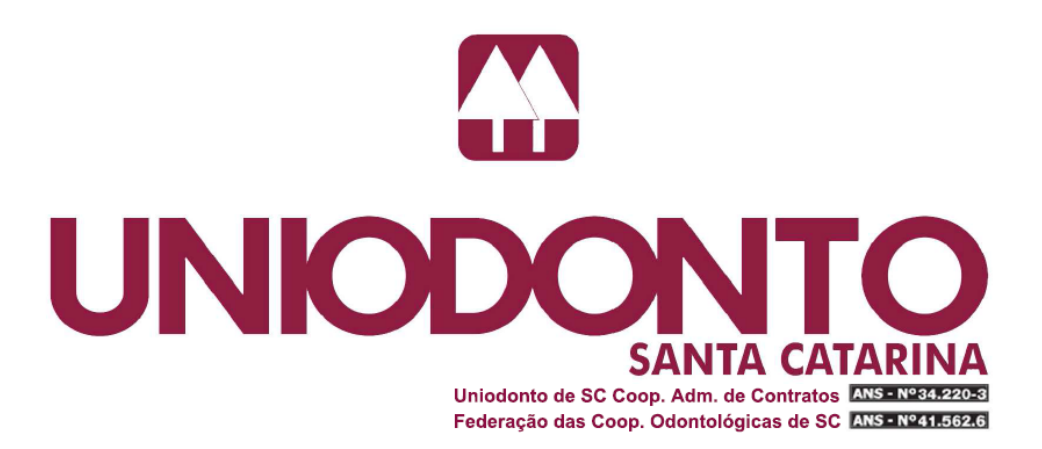

# Sistema Web: Liberação de Senha

## **Primeiros Passos**

- 1. Computador deve estar conectado à Internet;
- 2. Utilizar preferencialmente os navegadores Internet Explorer 8 (ou superior) ou Mozilla Firefox ou Google Chrome;
- 3. Desativar bloqueadores de popup;
- 4. Caso esteja utilizando o navegador Internet Explorer, desabilitar o recurso *Modo de Compatibilidade*;
- 5. Limpar o cache (arquivos temporários) do navegador de Internet.

# Acessando o Sistema

- Acesse o endereço: <u>http://www.uniodonto-sc.com.br/cooperados/login-cooperados.php</u>
- Digite o CPF/CNPJ, o Código Uniodonto e a Senha de acesso e clique em ACESSAR

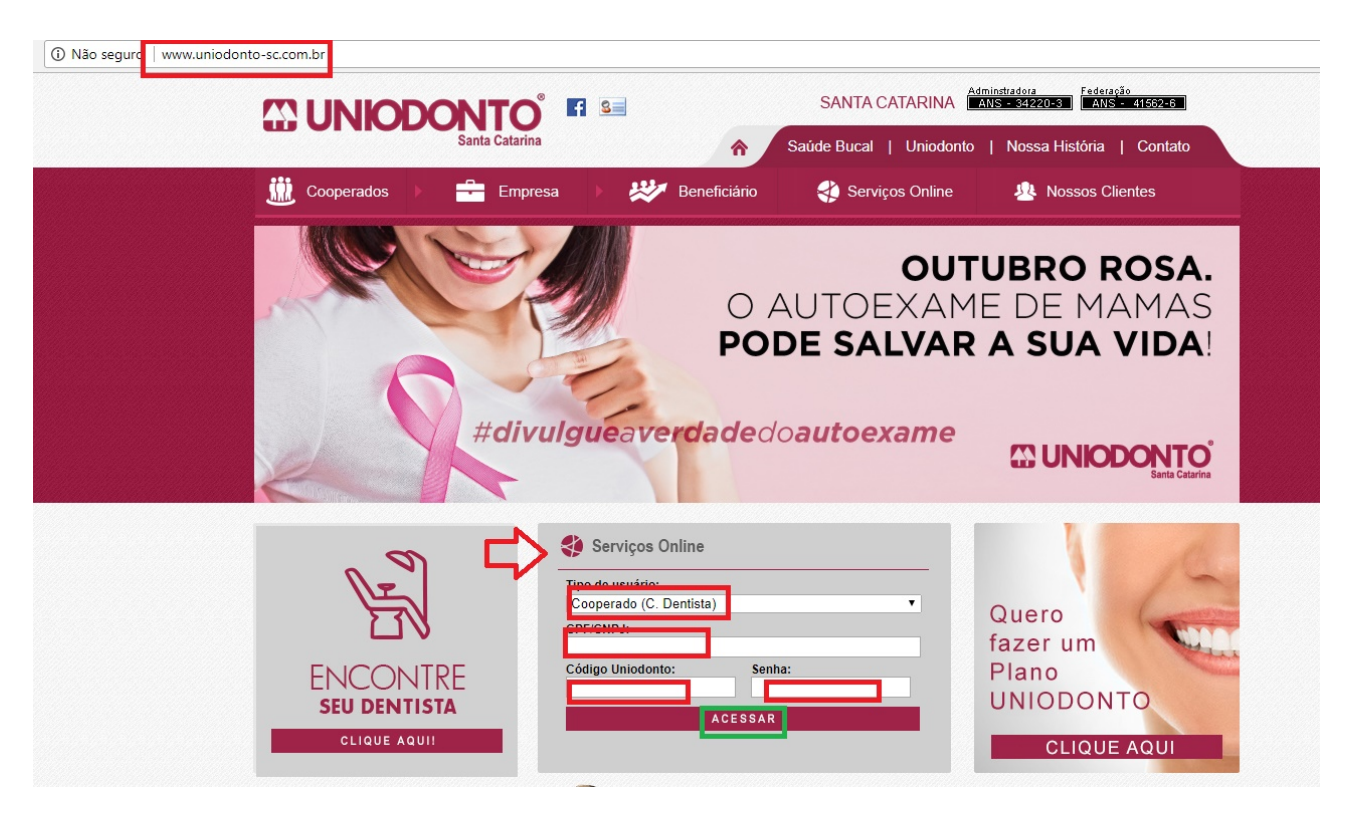

## O Sistema

Posicione o *mouse* sobre os menus **SOLICITAR AUTORIZAÇÃO / PESQUISAR / CONVÊNIOS SEM ACESSO VIA WEB / INFORMAÇÕES** para visualizar as opções.

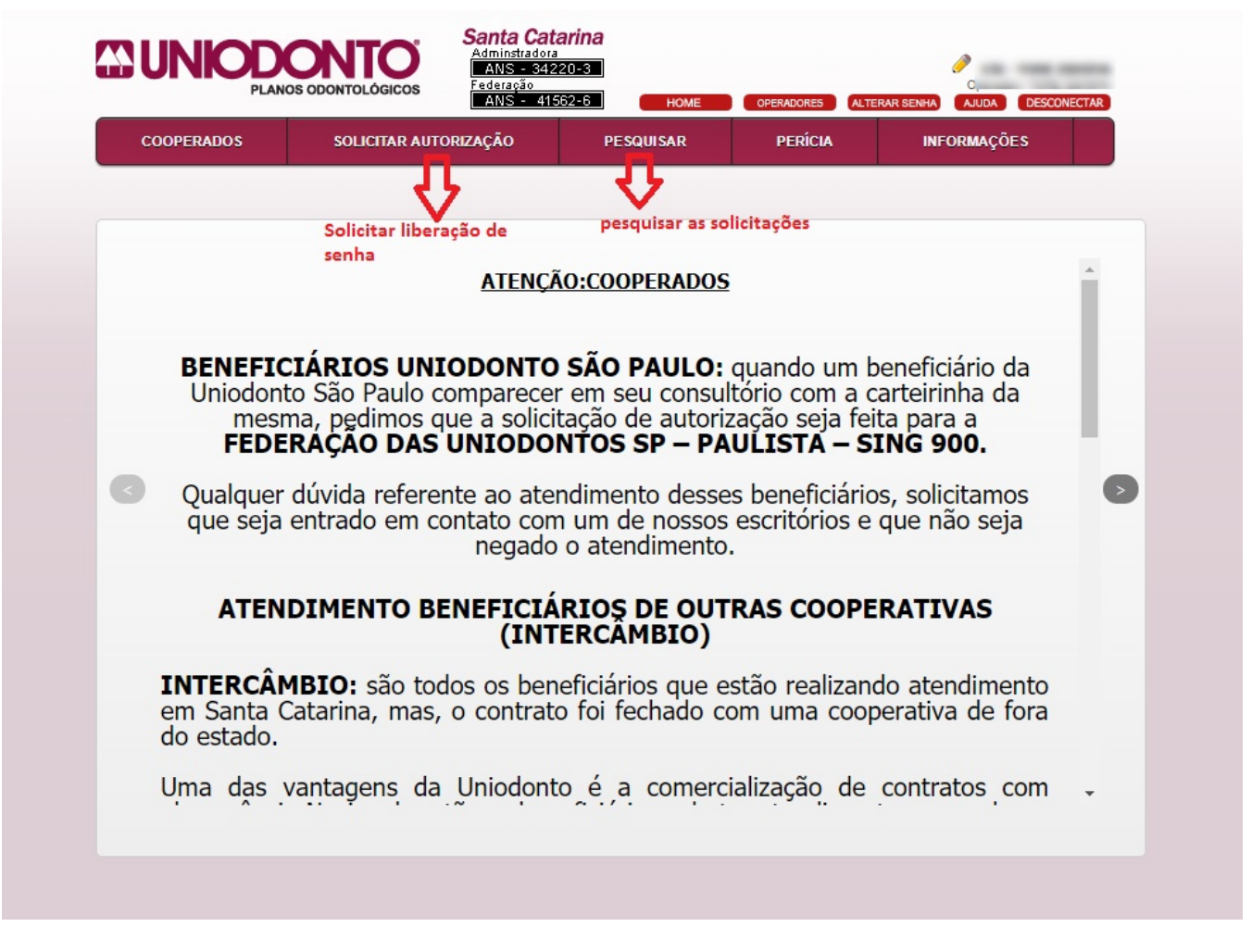

**Menu SOLICITAR AUTORIZAÇÃO** : Funcionalidade de requisitar liberação de senhas.

**Menu PESQUISAR** : Funcionalidade de pesquisar solicitações efetuadas.

# **SOLICITAR AUTORIZAÇÃO (Uniodonto SC)**

| COOPERADOS | SOLICITAR AUTO        | RIZAÇÃO PESQUISAR       | PERÍCIA        | INFORMAÇÕES |
|------------|-----------------------|-------------------------|----------------|-------------|
|            |                       | التفتقفين السعم         |                |             |
|            | Uniodonto SC/Federaç  | ao                      |                |             |
|            | Outras Uniodontos/Int | ercâmbio                |                |             |
|            | Outros Convênios      | AGEMED                  | <u>Dutubro</u> | A           |
|            |                       | BRDE                    |                |             |
|            |                       | Casacaresc              | ER             |             |
|            |                       | Celos                   | OSA            |             |
|            |                       | Correios / Postal Saúde | s              |             |
|            |                       | Elosaúde                |                |             |
|            |                       | Fusesc                  |                |             |
|            |                       | MPF                     |                |             |
|            |                       | Servmed                 | ITT            |             |
|            |                       | Unimed                  |                |             |
|            |                       | ELETROSU                | EIRA           |             |
|            |                       | ELETROSOL               | E              |             |
|            |                       |                         |                |             |
|            |                       | FUSEX                   |                |             |
|            |                       | INFRAERO                |                | *           |

Nesta tela inicial deve-se informar o número do cartão do beneficiário ou o nome (parte ou integral) do beneficiário.

Ao clicar no botão PESQUISAR é retornado uma lista com o resultado da pesquisa.

Para selecionar o beneficiário basta clicar no nome (link).

Beneficiários que estão com o ícone de "exclamação" ao lado não podem ser selecionados. Para informações do bloqueio, basta posicionar o mouse em cima da imagem que será mostrada um "hint" informativo.

|                              | DONTOLÓGICOS                     | rina<br>0-3<br>2-6 номе    | OPERADORES ALTE        | C.<br>RAR SENHA AJUDA DESCO       | DNECTAR |
|------------------------------|----------------------------------|----------------------------|------------------------|-----------------------------------|---------|
| COOPERADOS                   | SOLICITAR AUTORIZAÇÃO            | PESQUISAR                  | PERÍCIA                | INFORMAÇÕES                       |         |
| SOI ICITAR AUTORIZAÇÃO       |                                  |                            |                        |                                   |         |
|                              | NTO                              |                            |                        |                                   |         |
| Cartão do Beneficiário<br>ou |                                  | Confirmar                  |                        |                                   |         |
| Pesquisar Beneficiário       | Por Nome  MARIA                  |                            | Pesquisar              | Qualquer parte do nome            |         |
| Nome do Beneficiário         | Data Nascimento Non              | ne da Mãe                  | Empresa                |                                   |         |
| MARIA                        | 26/11/1968                       |                            | SIND.T.E.<br>JOINVILL  | R.C.R.C.E.S.C - SINTERC<br>E      | -       |
| MARIA 🔺                      | ATENÇÃO! Empresa SEM Autorização | por Senha. Verifique o pro | cesso de liberação. OS | UL CENTRAIS ELETRICAS S/A         |         |
| MARIA                        | 07/07/1950                       |                            | FUNDACA<br>SOCIAL -    | O CELESC DE SEGURIDADE<br>CELOS   |         |
| MARIA /                      | 09/04/1957                       |                            | ELOSAUD                | E - ASSOCIACAO DE<br>ICIA A SAUDE |         |
| MARIA                        | 11/07/1962                       |                            | CAIXA DE               | ASSISTENCIA - SIM                 |         |
| MARIA                        | 10/08/1969                       | -                          | VICTON O<br>EMPRESA    | GESTAO CONTABIL E<br>RIAL LTDA    |         |
| MARIA                        | 12/12/1952                       |                            | FUNDACA<br>SOCIAL -    | O CELESC DE SEGURIDADE<br>CELOS   |         |
| MARIA                        | 29/03/1960                       | TALIBA CARLING             | LR COME                | RCIO DE VEICULOS LTDA ME          |         |
| MARIA                        | 10/09/1958                       | COLUMN TWO IS NOT          | CASACAR                | ESC - CIASC                       |         |
| MARIA                        | 04/01/1961                       | -                          | CASACAR                | ESC - EPAGRI                      |         |

Esta é a tela de retorno, após clicar no nome do beneficiário selecionado na lista (pesquisa).

|                              | CODONTOLÓGICOS                                                       | tarina<br>220-3<br>562-6                                   | номе                          | Operador<br>ROCAR COOPERADO DESCONECTAR                                               |
|------------------------------|----------------------------------------------------------------------|------------------------------------------------------------|-------------------------------|---------------------------------------------------------------------------------------|
| COOPERADOS                   | SOLICITAR AUTORIZAÇÃO                                                | PESQUISAR                                                  | PERÍCIA                       | INFORMAÇÕES                                                                           |
| SOLICITAR AUTORIZAÇÃ         | 0                                                                    |                                                            |                               |                                                                                       |
| Cartão do Beneficiário<br>ou |                                                                      | Confirmar                                                  |                               |                                                                                       |
| Pesquisar Beneficiário       | Por Nome  CARLA                                                      |                                                            | Pesquisar 🗆                   | Qualquer parte do nome                                                                |
| Nome do Beneficiário         | Confirma iniciar a dig<br>Nome: (<br>Empresa: AGEMED /<br>Nº Cartão: | itação da ficha para o ben<br>ADMINISTRADORA DE<br>Sim Não | eficiário?<br>PLANOS DE SAUDE | POLIS<br>/SHIP LTDA<br>IUAL - ASSOCIADOS<br>ID. E COM. DE PRODUTOS<br>OC DOS SERV CIA |

|                 |                                                            | <b>ta Catarina</b><br>Instradora<br>NS - 34220-3<br>Aração<br>NS - 41562-6 | НОМЕ                               | OPERADORES ALTI   | Op<br>ERAR SENHA AJUDA | DESCONECTAR |
|-----------------|------------------------------------------------------------|----------------------------------------------------------------------------|------------------------------------|-------------------|------------------------|-------------|
| COOPERADOS      | SOLICITAR AUTORIZAÇÃO                                      | PESQUISAR                                                                  | AJUDA                              | PERÍCIA           | INFORMAÇÕES            |             |
| SOLICITAR AUTOR | IZAÇÃO                                                     |                                                                            |                                    |                   |                        |             |
| Dados Beneficiá | rio                                                        |                                                                            |                                    |                   |                        |             |
| Nome do Ber     |                                                            | Atenção Coo                                                                | perado                             |                   |                        |             |
| Nome da l       | A fim de manter os dados                                   | para atendimento atu                                                       | ia <mark>l</mark> izados, solicita | amos que confirme | os dados em            |             |
| Nome da l       | negrito junto ao beneficiári<br>Caso identifique alguma in | io.<br>consistência, corrija a                                             | informação no I                    | referido campo.   |                        |             |
| Telefo          |                                                            | Сок                                                                        |                                    |                   |                        |             |
| N               | rula: 8283898                                              | <u></u>                                                                    |                                    |                   |                        |             |
|                 |                                                            |                                                                            |                                    |                   |                        |             |
| Procedimentos   |                                                            |                                                                            |                                    |                   |                        |             |
| Cód. TUSS       | Tabela Descrição                                           |                                                                            |                                    |                   |                        |             |
| Dente Face 1    | Face 2 Face 3 Face                                         | 4 Face 5                                                                   | Q                                  | uantidade         | 1 USO Unit.            |             |
|                 |                                                            | Confirmar Proc                                                             | edimento                           |                   |                        |             |
|                 |                                                            |                                                                            |                                    |                   |                        |             |
| Observações:    |                                                            |                                                                            |                                    |                   |                        |             |
|                 |                                                            |                                                                            |                                    |                   |                        |             |
| Cano            | elar Enviar                                                |                                                                            |                                    |                   |                        |             |

Caso tiver alguma inconsistência nos dados poderá estar corrigindo

A partir daqui o Cooperado deverá informar os procedimentos a serem executados e que serão registrados na GTO.

Para isto, deve-se selecionar o procedimento através do clique no botão TABELA ou digita-se diretamente o código TUSS no respectivo campo.

Após o término do preenchimento das informações correspondente ao procedimento, clica-se no botão CONFIRMAR PROCEDIMENTO.

Assim, o procedimento é gravado e o sistema libera os campos para o preenchimento de um novo procedimento.

Após a conclusão do preenchimento de todos os procedimentos é necessário clicar no botão ENVIAR. Desta forma, a solicitação é autorizada ou fica aguardando autorização pela empresa responsável pela sua análise.

| COOPERADOS                    | SOLICITAR AUTORIZAÇÃO        | PESQUISAR     | PERÍCIA     | INFORMAÇÕE <b>S</b> |                                          |        |  |
|-------------------------------|------------------------------|---------------|-------------|---------------------|------------------------------------------|--------|--|
| DLICITAR AUTORIZ              | 2AÇÃO                        |               |             |                     |                                          |        |  |
| Nome do Beneficiá             | irio: CARLA                  |               |             |                     |                                          |        |  |
| Nome da Empre<br>C<br>Nº Cart | iae:<br>asa:<br>.PF:<br>.ão: |               |             | Data Nascir         | mento: <b>01/08</b> ,<br>Plano: <b>8</b> | / 1982 |  |
| ocedimentos                   |                              |               |             |                     |                                          |        |  |
| d. TUSS                       | Tabela Descrição             |               |             |                     |                                          |        |  |
| nte Face 1                    | Face 2 Face 3                | Face 4 Face 5 |             | Quantidade [        | 1 USO                                    | Unit.  |  |
|                               |                              | Confirmar P   | rocedimento |                     |                                          |        |  |
|                               |                              |               |             |                     |                                          |        |  |

| Pesquis                           | sar Procedimentos                                                                        | fechar    |
|-----------------------------------|------------------------------------------------------------------------------------------|-----------|
| Palavra-ch<br>Qualque<br>41 - FLO | nave:<br>r parte da descrição 🛛 Mostrar procedimentos não cobertos 🖡<br>SAUDE - NOV 2011 | Pesquisar |
| Código                            | Descrição                                                                                | Coberto   |
| 85400025                          | AJUSTE OCLUSAL POR DESGASTE SELETIVO                                                     | ×         |

| 85400025 | AJUSTE OCLUSAL POR DESGASTE SELETIVO                           | ~ |   |
|----------|----------------------------------------------------------------|---|---|
| 82000034 | ALVEOLOPLASTIA - POR SEGMENTO                                  | 1 |   |
| 82000050 | AMPUTAÇÃO RADICULAR COM OBTURAÇÃO RETRÓGRADA                   | ~ |   |
| 82000069 | AMPUTAÇÃO RADICULAR SEM OBTURAÇÃO RETRÓGRADA                   | ~ |   |
| 86000020 | APARELHO DE KLAMMT                                             | ~ |   |
| 86000055 | APARELHO EXTRA-BUCAL                                           | ~ |   |
| 86000110 | APARELHO ORTODÔNTICO FIXO METÁLICO PARCIAL - ( POR<br>ARCADA ) | ~ |   |
| 86000098 | APARELHO ORTODÔNTICO FIXO METÁLICO - ( POR ARCADA )            | ~ |   |
| 82000077 | APICETOMIA BIRRADICULARES COM OBTURAÇÃO<br>RETRÓGRADA          | 4 |   |
| 82000085 | APICETOMIA BIRRADICULARES SEM OBTURAÇÃO                        | ~ | Y |

| DOPERADOS                                                                                                    | SOLICITAR AUTORIZAÇ                                                                      | ÃO PESQUISAR                                                                  | AJUDA                                | PERÍCIA | INFORMAÇÕES                  |     |
|----------------------------------------------------------------------------------------------------|------------------------------------------------------------------------------------------|-------------------------------------------------------------------------------|--------------------------------------|---------|------------------------------|-----|
|                                                                                                    |                                                                                          |                                                                               |                                      |         |                              |     |
| ICITAR AUTORIZ                                                                                                    | AÇÃO                                                                                     |                                                                               |                                      |         |                              |     |
|                                                                                                    |                                                                                          |                                                                               |                                      |         |                              |     |
|                                                                                                    |                                                                                          |                                                                               |                                      |         |                              |     |
| os Beneficiári                                                                                                    | io                                                                                       |                                                                               |                                      |         |                              |     |
| o <b>s Beneficiári</b><br>Nome do Beneficiári                                                                           | io                                                                                       |                                                                               |                                      |         |                              |     |
| D <b>s Beneficiári</b><br>Nome do Beneficiári<br>Nome da Mão                                                            | io<br>e:                                                                                 | -                                                                             |                                      |         |                              |     |
| D <b>S Beneficiári</b><br>Nome do Beneficiári<br><b>Nome da Mã</b><br>Nome da Empres                                    | o:<br>e:<br>a: AGEMED ADMINISTRA                                                         | DO DE PLANOS DE SAUI                                                          | DE - VD                              |         |                              |     |
| DS Beneficiári<br>Nome do Beneficiári<br>Nome da Mão<br>Nome da Empres<br>CPI                                           | O<br>e:<br>a: AGEMED ADMINISTRA<br>F:                                                    | DO DE PLANOS DE SAU<br>Data Nascimento: 01                                    | DE - VD<br>/03/1986                  |         |                              |     |
| DS Beneficiári<br>Nome do Beneficiári<br>Nome da Mão<br>Nome da Empres<br>CPI<br>Telefone Fixo                          | 0<br>e:<br>a: AGEMED ADMINISTRA<br>F:<br>o:                                              | DO DE PLANOS DE SAUI<br>Data Nascimento: 01<br>Celular:                       | DE - VD<br>/03/1986                  | ]       |                              |     |
| os Beneficiári<br>Nome do Beneficiári<br>Nome da Mão<br>Nome da Empres<br>CPI<br>Telefone Fixo<br>Nº Cartão<br>Matrícul | 0<br>e:<br>AGEMED ADMINISTRA<br>F:<br>0:<br>0:<br>0:016019000106006                      | DO DE PLANOS DE SAUI<br>Data Nascimento: 01<br>Celular:<br>E-mail:            | DE - VD<br>/03/1986                  | ]       |                              |     |
| DS Beneficiári<br>Nome do Beneficiári<br>Nome da Mão<br>Nome da Empres<br>CPI<br>Telefone Fixo<br>Nº Cartão<br>Matrícul | 0<br>e:<br>a: AGEMED ADMINISTRA<br>F:<br>o:<br>0:<br>0:<br>016019000106006<br>a: 2131    | DO DE PLANOS DE SAUI<br>Data Nascimento: 01<br>Celular:<br>E-mail:            | <b>DE - VD</b><br>/03/1986           |         | ]                            |     |
| DS Beneficiári<br>Nome do Beneficiári<br>Nome da Mão<br>Nome da Empres<br>CP<br>Telefone Fixo<br>Nº Cartã<br>Matrícul   | 0<br>e:<br>a: AGEMED ADMINISTRA<br>F:<br>o:<br>0:<br>0:016019000106006<br>a: 2131        | DO DE PLANOS DE SAUI<br>Data Nascimento: 01<br>Celular:<br>E-mail:            | DE - VD<br>/03/1986                  | ]       |                              |     |
| DS Beneficiári<br>Nome do Beneficiári<br>Nome da Mão<br>Nome da Empres<br>CP<br>Telefone Fixo<br>Nº Cartão<br>Matrícul  | iO<br>e:<br>a: AGEMED ADMINISTRA<br>F:<br>o:<br>o:<br>0:<br>0:016019000106006<br>a: 2131 | DO DE PLANOS DE SAUI<br>Data Nascimento: 01<br>Celular:<br>E-mail:            | DE - VD<br>/03/1986                  |         |                              |     |
| DS Beneficiári<br>Nome do Beneficiári<br>Nome da Empres<br>CP<br>Telefone Fixo<br>Nº Cartã<br>Matrícul                  | io<br>e:<br>a: AGEMED ADMINISTRA<br>F:<br>o:<br>o:<br>0:<br>0:016019000106006<br>a: 2131 | DO DE PLANOS DE SAUI<br>Data Nascimento: 01<br>Celular:<br>E-mail:<br>RIZADA: | DE - VD<br>/03/1986<br><b>2153</b> 4 | 456-D   | <b>DLF</b> (válida por 6 mes | es) |

#### Procedimento com Legendas:

Alguns procedimentos podem exigir que seja(m) informada(s) a(s) legenda(s). Neste caso, abrirá uma janela para que seja(m) escolhida(s) a(s) legenda(s) que compõem este procedimento.

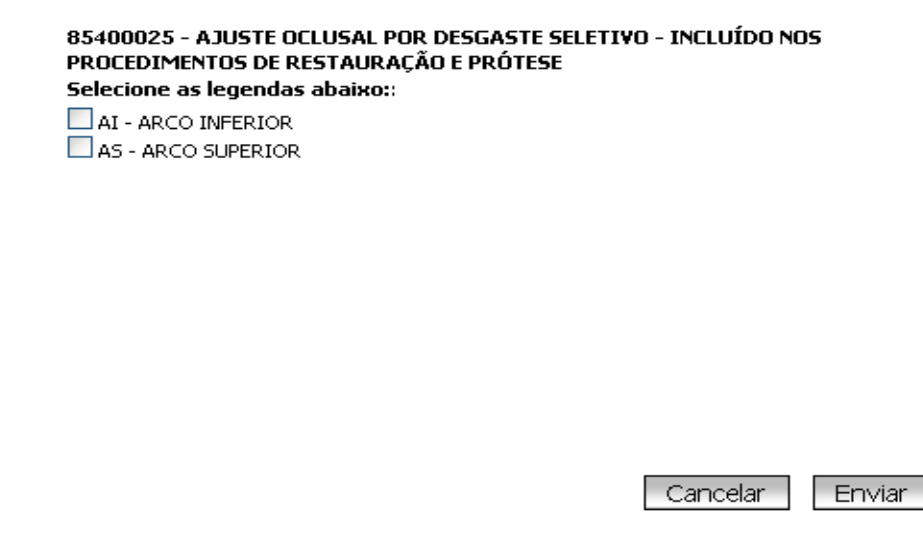

#### **Procedimentos Globais:**

Alguns procedimentos podem exigir que seja(m) informado(s) o(s) dentes(s). Neste caso, abrirá uma janela com o odontograma para que seja(m) escolhido(s) o(s) dente(s) que compõem este procedimento.

| ⊙ Dente<br>✓ Seleci | es Perma<br>ionar der | nentes<br>ntes pern | O Den<br>nanentes | ites Decío<br>s superior | luos<br>es | 🗸 Sele | cionar de | entes per | manente | s inferior | es     |        |       |     |        |
|---------------------|-----------------------|---------------------|-------------------|--------------------------|------------|--------|-----------|-----------|---------|------------|--------|--------|-------|-----|--------|
|                     | 17                    | 16<br>              | 15<br>            | 14<br>                   | 13<br>     | 12<br> |           | 21        | 22<br>  | 23<br>     | 24<br> | 25<br> | 26    | 27  | 28     |
| 48                  | 47                    | 46                  | 45<br>            | 44<br>                   | 43<br>     | 42<br> | 41<br>    | 31        | 32<br>  | 33<br>     | 34<br> | 35<br> | 36    | 37  | 38<br> |
|                     |                       |                     |                   |                          |            |        |           |           |         |            |        |        | Cance | lar | Enviar |

Após escolher o(s) dente(s) o odontograma pode ser conferido a qualquer momento, antes da confirmação do procedimento, clicando no ícone (dente) conforme figura abaixo:

No odontograma, após a escolha do(s) dente(s), os dentes escolhidos serão apresentados com a cor VERDE (selecionados com sucesso) ou VERMELHO (houve alguma glosa/erro na escolha do dente). Posicionando o mouse em cima do dente colorido em VERMELHO, o sistema mostrará um "hint" com a informação do porquê houve a recusa na escolha do mesmo.

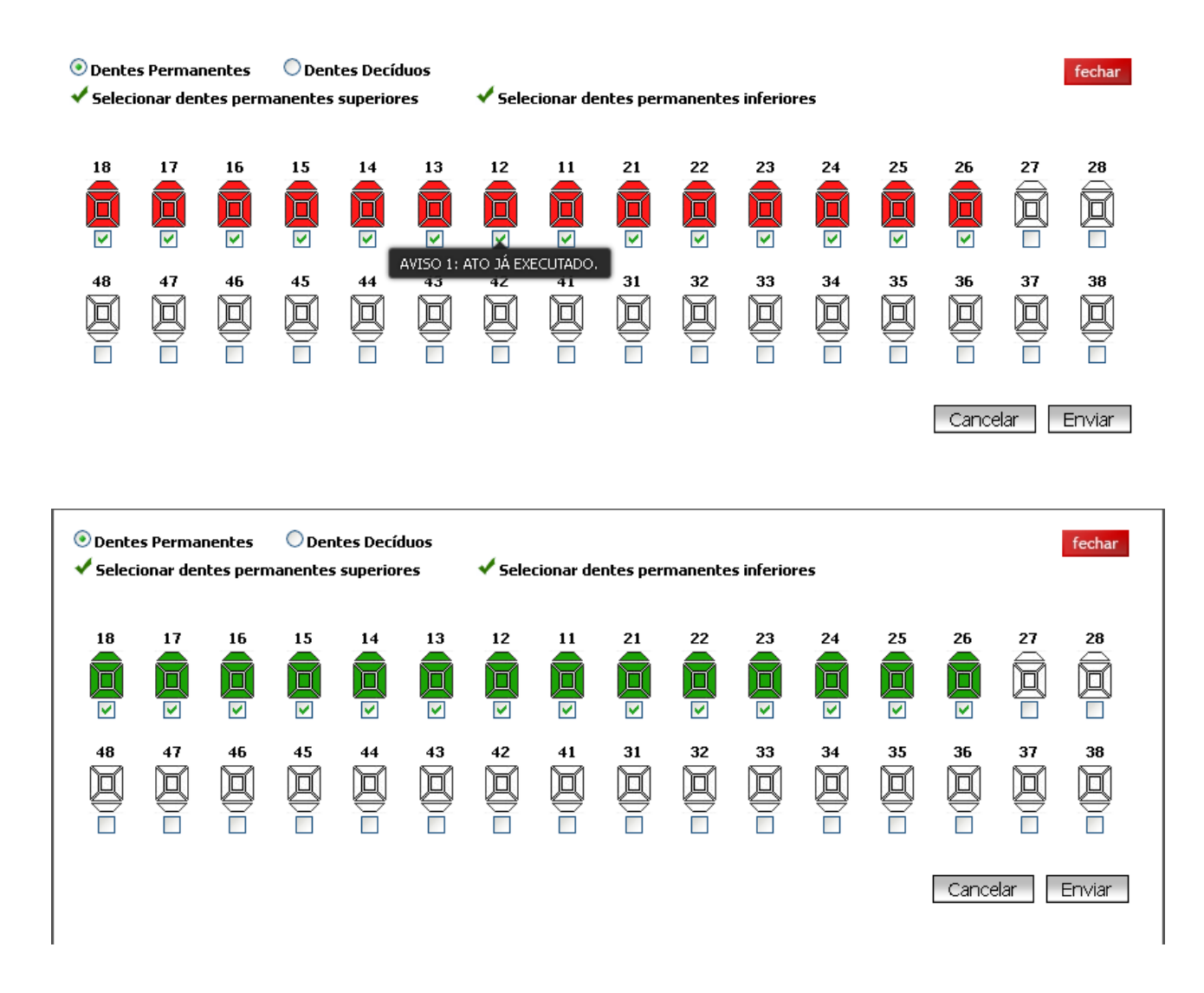

Após a confirmação do procedimento, ele é adicionado à lista dos procedimentos que irão compor a GTO.

É possível adicionar uma observação tanto para a ficha toda ou para cada procedimento incluído. Neste último, basta clicar no ícone (lápis) na última coluna do procedimento que uma janela abrirá para que seja feita a digitação da observação.

| Cód. TUSS                                 | S Tabela Descrição S S S S S S S S S S S S S S S S S S S     | Informe a justificativa/observação:<br>81004/21 - RADIOGRAFIA PERLAPICAL |   |                                                 |
|-------------------------------------------|--------------------------------------------------------------|--------------------------------------------------------------------------|---|-------------------------------------------------|
| <b>Cód. Proc.</b><br>81000421<br>81000030 | Descrição<br>RADIOGRAFIA PERIAPICAL<br>CONSULTA ODONTOLÓGICA | 0                                                                        | 1 | Init. Exel/ir Obs<br>Saver 45,00 🛠 🥂<br>65,00 🛠 |
| Total de USOs: 69<br>Observações:         | ancelar Enviar                                               |                                                                          |   |                                                 |

Procedimentos que tiveram alguma observação incluída ficarão com o ícone (lápis) em preto e branco.

Para excluir um determinado procedimento da ficha, basta clicar no ícone ( X ), localizado na coluna EXCLUIR de cada procedimento, que o mesmo será eliminado.

| Procedimento      | s                                                                                                    |                 |            |        |           |         |            |
|-------------------|----------------------------------------------------------------------------------------------------|-----------------|------------|--------|-----------|---------|------------|
| Cód. TUSS         | Tabela Descrição                                                                                            |                 |            |        |           |         |            |
| Dente 📃 Face      | 1 Face 2 Face 3 Face 4 Face                                                                                 | e 5 📃           | Quantidade | 1 USO  | Unit.     |         |            |
|                   | Confirm                                                                                                    | ar Procedimento |            | I      |           |         |            |
| Cód. Proc.        | Descrição                                                                                                   | Dente/Segmento  | Faces      | Ouant. | USO Unit. | Excluir | Obs        |
| 85300039          | RASPAGEM SUB-GENGIVAL E ALISAMENTO RADICULAR<br>(INCLUÍDO CURETAGEM DE BOLSA PERIODONTAL) -<br>POR ELEMENTO | 0               |            | 14     | 25,00     | ×       | <u></u>    |
| 81000030          | CONSULTA ODONTOLÓGICA                                                                                       | 0               |            | 1      | 65,00     | ×       | <i>0</i> + |
| Total de USOs: 41 | .5,00                                                                                                    |                 |            |        |           |         |            |

# SOLICITAR AUTORIZAÇÃO (Outras Uniodontos/Intercâmbio)

O processo de digitação é similar ao processo da digitação de fichas da Uniodonto SC.

Entretanto, deve inicialmente selecionar a Uniodonto (singular) que será utilizada.

| PLANOS          | ANS - 415                     | 52-6      | HOME TR | OCAR COOPERADO DESCONECTAR |
|-----------------|-------------------------------|-----------|---------|----------------------------|
| COOPERADOS      | SOLICITAR AUTORIZAÇÃO         | PESQUISAR | PERÍCIA | INFORMAÇÕES                |
|                 | Uniodonto SC/Federação        |           |         |                            |
| TRAS UNIODONTOS | Outras Uniodontos/Intercâmbio |           |         |                            |
|                 | Outros Convênios              |           |         |                            |
|                 |                               |           |         |                            |
| Uniodo          | nto: Selecione                |           | Ŧ       | Não encontrado             |

Terá Uniodonto onde temos beneficiários cadastrados conforme figura abaixo:

| COOPERADOS            | SOLICITAR AUTORIZAÇÃO       | PESQUISAR       | PERÍCIA | INFORMAÇÕES  |
|-----------------------|-----------------------------|-----------------|---------|--------------|
| OUTRAS UNIODONTOS     |                             |                 |         |              |
|                       |                             |                 |         | Não encontra |
| Beneficiários Cadastr | ados: Selecione             | ARDO - SING 005 | *       |              |
| Denencianos cadasa    | Selecione                   |                 | 0       |              |
|                       | Selecione                   |                 |         |              |
|                       | ALEX LUIZ DA SILVA          |                 |         |              |
|                       | CELENITA MARIA DAGOSTIN MIL | ANEZ            |         |              |
|                       | DANIELA FERNANDA HILLESHEIM | DA SILVA        |         |              |
|                       | EDUARDO VINICIUS DOLZAN     |                 |         |              |
|                       | EDUARDO VITTO FAVARIN       |                 |         |              |
|                       | ELISETE PLESCH              |                 |         |              |
|                       | ELOANA RIBEIRO SENEN        |                 |         |              |
|                       | EUGENIO REVA FILHO          |                 |         |              |
|                       |                             |                 | -       |              |

Selecionar o beneficiário desejado e solicitar normalmente.

No exemplo da figura abaixo, selecionamos a Singular Uniodonto ABC e, neste caso, será necessário digitar manualmente os dados do beneficiário que será solicitado autorização.

| 3001 214003                                            | SOLICITAR AUTORIZAÇÃO                    | PESQUISAR | PERÍCIA                   | INFORMAÇÕES        |
|--------------------------------------------------------|------------------------------------------|-----------|---------------------------|--------------------|
|                                                        |                                          |           |                           |                    |
| OUTRAS UNIODONTOS                                      |                                          |           |                           |                    |
| Uniod                                                  | onto: ABC - SING 023                     |           | v                         | Não encontrac      |
| Nome do Benefic                                        | iário:                                   |           |                           |                    |
| * CF                                                   | Sa:<br>PF:                               | Data      | Nascimento:               |                    |
| * Nº Cartã                                             | io:                                      |           |                           |                    |
|                                                        |                                          |           |                           |                    |
|                                                        |                                          |           | * preenchir               | mento obrigatório  |
| rocedimentos                                           |                                          |           | * preenchir               | mento obrigatório  |
| rocedimentos                                           |                                          |           | * preenchi                | mento obrigatório  |
| rocedimentos<br>ód. TUSS                               | Tabela] Descrição                        |           | * preenchi                | mento obrigatório  |
| rocedimentos                                           | Tabela Descrição                         | Face 5    | * preenchir<br>Quantidade | uso Unit.          |
| focedimentos<br>ód. TUSS<br>ente Face 1                | Tabela Descrição<br>Face 2 Face 3 Face 4 | Face 5    | * preenchi<br>Quantidade  | unento obrigatório |
| focedimentos<br>6d. TUSS<br>ente Face 1<br>bservações: | Tabela Descrição<br>Face 2 Face 3 Face 4 | Face 5    | * preenchi<br>Quantidade  | uso Unit.          |

Também, pode-se escolher alguma singular a qual a Uniodonto SC possui no seu sistema o cadastro de seus beneficiários. Com isso, o campo NOME DO BENEFICIÁRIO trará a lista de todos beneficiários que estão cadastrados e que podem ser selecionados. Caso o mesmo não esteja listado, basta clicar no box de seleção "NÃO ENCONTRADO" que o sistema abrirá a opção de digitação manual dos dados do beneficiário.

# PESQUISAR

| M Entrada (1) - cooperados 🗙 🔊 Instruções Departamento 🗙 🔳 LIBERA | IÇÃO DE SENHA .d 🗙 🖉 LIBEI                                   | ração de senha el 🗙 🗸                                                                       |                              | ITO SC                    | ×                        |            |                   |                    | Juliferre —                                   | o × |
|-------------------------------------------------------------------|--------------------------------------------------------------|---------------------------------------------------------------------------------------------|------------------------------|---------------------------|--------------------------|------------|-------------------|--------------------|-----------------------------------------------|-----|
| ← → C                                                             | racao.senha.php?opcao=2&tip                                  | po=10&subtipo=99&tip                                                                        | oLimitadorD                  | ata=1                     |                          |            |                   |                    |                                               | ☆ : |
|                                                                   | PLANOS ODONITOLÓGICOS<br>ADOS SOLICITAR AUT                  | Santa Catarina<br>Administrada<br>ANS= 44220-3<br>Pederação<br>ANS= 41562-6<br>TORIZAÇÃO PE | SQUISAR                      | HOME                      | ر<br>TROCAR<br>MAÇÕES    | COOPERADO  |                   | ESCONECTAR         |                                               |     |
| PESQUISAR                                                         | RETORNOS                                                     |                                                                                             |                              |                           |                          |            |                   |                    |                                               |     |
| Senha:                                                            | Nome                                                         | e Beneficiário:                                                                             |                              |                           |                          | ٩          | E                 | Pesquisar          | 3                                             |     |
| Status:<br>Todas                                                  | ▼ ● Últi<br>○ No<br>○ No                                     | imos Lançamentos últin<br>Mês Informar o mês<br>Período Informar um ir                      | nas 30 solici<br>ntervalo má | itacões<br>áximo permit   | tido: 90 d               | as         |                   |                    | _                                             |     |
| Legenda:<br>Ø Aguardande<br>Ø Pericia Inici                       | Autorização 🛛 🙆 Autorizada<br>al Concluída 🚭 Perícia Final I | Recusada     Concluída     PIP Perícia In                                                   | icial Sem Perit              | Pl Perícia<br>o 😎 Perícia | a Inicial<br>a Final Sem | Perito     | 🕐 Perío<br>🕲 Esto | tia Final<br>rnada | Aqui acompanhamos o status<br>da solicitação. |     |
| Cód. Usuário                                                      | Empresa 🗸 🔺                                                  | Nome v A                                                                                    | Senha                        | Dt. Lib. 🗸 🔺              | USO                      | Status     | GTO /             | Anexar Rx          |                                               |     |
|                                                                   | Teclogica Servicos Em Informatica Ltda                       | 4                                                                                           | 2175331-GBF                  | 04/10/2017                | 443,00                   | 00         | 1                 | visua              | lizar o rxanexado                             |     |
|                                                                   | Fator Assessoria Contabil S/s - Epp                          |                                                                                             | 2174783-JBF                  | 03/10/2017                | 935,00                   | 0          |                   | U Anex             | ar radiografia                                |     |
|                                                                   | Celos     Arras dos Sanz publicas Municipais Da              | clicar na flecha                                                                            | 2174781-EFE                  | 03/10/2017                | 404,92                   | 0          |                   | U                  |                                               |     |
|                                                                   | Blumenau                                                     | para ordenar                                                                                | 2173267-FCE                  | 02/10/2017                | 443,00                   | 00         | 8                 | ۲                  |                                               |     |
|                                                                   | Hdl Servicos Auxiliares Ltda Me                              | Charles Tex Tex Texas                                                                       | 2173263-BCL                  | 02/10/2017                | 825,00                   | 00         | 1                 | ۲                  |                                               |     |
|                                                                   | Plano Individual Familiar - Cop9                             | And the second second second                                                                | 2173254-JXA                  | 02/10/2017                | 1.003,00                 | 0          |                   | ۲                  |                                               |     |
|                                                                   | Participacoes Ltda- Filial                                   | territori dan derivat                                                                       | 2173252-DAI                  | 02/10/2017                | 960,00                   | 0          | Ē                 | ۲                  |                                               |     |
|                                                                   | Plano Individual Familiar - Ccp9                             | Same Same                                                                                   | 2173249-DAI                  | 02/10/2017                | 260,00                   | 0 6        | Ē                 | •                  | B = guia baiyada ou seia iá digitada          |     |
| 5 mm - 1 mm - 1                                                   | Fundacao Celesc De Seguridade Social<br>- Celos              | and the same line lines                                                                     | 2171784-ABI                  | 30/09/2017                | 679,22                   | 0          | Ē                 | Û                  | b - gala baixada od seja ja digitada.         |     |
|                                                                   | Fundacao Celesc De Seguridade Social<br>- Celos              |                                                                                             | 2171787-FHE                  | 30/09/2017                | 328,87                   | ٥          | Ē                 | Ú                  |                                               |     |
|                                                                   | Fator Assessoria Contabil S/s - Epp                          | Annual Section (Section 1                                                                   | 2170906-FLC                  | 28/09/2017<br>Mostran     | 443,00                   | o de um to | tal de 30         | registros.         | •                                             |     |
|                                                                   |                                                              |                                                                                             |                              |                           |                          |            |                   |                    |                                               |     |
|                                                                   |                                                              |                                                                                             |                              |                           |                          |            |                   |                    |                                               |     |
|                                                                   |                                                              |                                                                                             |                              |                           |                          |            |                   |                    |                                               | -   |
| 뜸 🔲 🧲 拱 🥹 😔 BraZip Central 💽 Ent                                  | ada (2) - coope 🍖 UNIODO                                     | ONTO SC 🌹 Siso0                                                                             | 7                            |                           |                          |            |                   |                    | へ 문 d》 11:0<br>10/10/2                        | 8   |

**Status** – este campo apresenta as seguintes opções que definirão o status atual da senha.

- Aguardando Autorização
- Autorizada
- Recusada
- Perícia Inicial
- Perícia Final
- Perícia Inicial Concluída
- Perícia Final Concluída
- Perícia Inicial Sem Perito
- Perícia Final Sem Perito
- Estornada

Último Lançamentos/No Mês/No Período – a escolha de cada campo define a periodicidade a ser considerada na pesquisa de acordo com a opção selecionada. Com isso, é possível determinar que a pesquisa seja feita considerando os últimos 30 lançamentos ou em um mês específico (últimos 4 meses) ou em um período de 90 dias estabelecido pelo usuário.

Ao clicar no ícone de status o sistema abre uma janela com as informações detalhadas (ciclo de vida) da solicitação.

|                   |                            | S ODONTOLÓGIC    | )<br>ios | Adminstradora<br>ANS - 34221<br>Federação<br>ANS - 4156<br>erça-feira, 21 de | 1-3<br>2-6<br>maio de 2013. |        |            | ALTERAR SEN | AJUDA  | S - YONE C | SHIMA<br>IECTAR |
|-------------------|----------------------------|------------------|----------|------------------------------------------------------------------------------|-----------------------------|--------|------------|-------------|--------|------------|-----------------|
| COOPERAD          | OS SOL                     | ICITAR AUTORI    | ZAÇÃO    |                                                                              | R CONVÊNIOS                 | SEMACE | SSO VIA W  | eb períci   |        | RMAÇÕI     |                 |
|                   |                            |                  |          |                                                                              |                             |        |            |             |        |            |                 |
|                   |                            |                  |          |                                                                              |                             |        |            |             |        |            |                 |
|                   |                            |                  |          |                                                                              |                             |        |            |             |        |            |                 |
| Status:           | Тос                        | las              |          | 🔽 🔾 Últim                                                                    | os Lançamentos              |        |            |             |        | P          | esquis          |
|                   |                            |                  |          |                                                                              |                             |        |            | fachar      |        |            |                 |
|                   |                            |                  |          | . ~                                                                          |                             |        |            | Techar      |        |            |                 |
| Legenda:          |                            | Status           | Des      | rição                                                                        | Operador                    |        | 08/05/2    | a<br>013    |        |            |                 |
| 🙅 Aguardando      | Autorizaçã                 | Α                | Auto     | orizada                                                                      | COOP.: YONE OS              | HIMA   | 16:13:47.3 | 69844       | e e    | Perícia F  | inal            |
| 🤒 Perícia Inicial | Concluída                  |                  |          |                                                                              |                             |        |            |             | G      | Concluía   | a               |
| Código Usuário    | Empresa                    |                  |          |                                                                              |                             |        |            |             | 50     | Status     | GTO             |
| 0457-000024-00    | Uniodonto I<br>Euncionário |                  |          |                                                                              |                             |        |            |             | 95,00  |            |                 |
| 8758-002937-01    | Plano Indiv                |                  |          |                                                                              |                             |        |            |             | 30,00  |            |                 |
| 3542-007147-00    | Agemed Ac                  |                  |          |                                                                              |                             |        |            |             | 55,00  |            |                 |
| 3993-000493-00    | Plano Indiv                |                  |          |                                                                              |                             |        |            |             | 70,00  |            |                 |
| 5887-001518-01    | Unimed Gra                 |                  |          |                                                                              |                             |        |            |             | 35,00  |            |                 |
| 0457-000008-00    | Uniodonto I                |                  |          |                                                                              |                             |        |            |             | 55,00  |            |                 |
|                   | Funcionários               |                  |          | 1                                                                            |                             |        |            |             |        |            |                 |
| 9658-217939-02    | Bosch Rexrot               | h (795) Unio Cam | ipinas * | Angelina Da Fo                                                               | Inseca                      | 118405 | 6-CDU      | 02/05/2013  | 210,00 |            |                 |
|                   |                            |                  |          |                                                                              |                             |        |            |             |        |            |                 |

Para abrir a solicitação e visualizar as informações detalhadas da ficha, basta clicar na linha (lista) da respectiva senha.

O sistema abrirá uma janela com as informações detalhadas da mesma.

| EMPRESA: SO<br>PLANO: 11 F<br>JARTÃO:<br>JSUÁRIO:<br>JSUÁRIO:<br>JPF:<br>VOME MÃE:<br>COOPERADO: | CIEDADE E<br>DIANO CON<br>156 - YON | DIVINA PR<br>TRATANTE<br>DATA NAS<br>E OSHIMA | COVIDENCI<br>E:<br>MATF<br>CIMENTO: | Ata<br>A-SDP HOSP<br>الأدىلـA: 0<br>10/09/1978 | os Digitados ·<br>Santa Isabel | <b>Autorizada</b><br>• 06/09/2013 - 12<br>Visualizar/Imp | 2 <b>44473</b><br>rimir GTO | fecha |
|--------------------------------------------------------------------------------------------------|-------------------------------------|-----------------------------------------------|-------------------------------------|------------------------------------------------|--------------------------------|----------------------------------------------------------|-----------------------------|-------|
| Procedin                                                                                         | ientos                              | Obser                                         | vações                              |                                                |                                |                                                          |                             |       |
| Autorizado                                                                                       | Data                                | Dente                                         | Faces                               | Cód. Proc.                                     |                                | Descrição                                                | Observação                  |       |
|                                                                                                  | 06/09/2013                          |                                               |                                     | 81000030                                       | CONSULTA ODONT                 | DLÓGICA                                                  |                             |       |
|                                                                                                  |                                     |                                               |                                     |                                                |                                |                                                          |                             |       |

| IPRESA: EL      |                                                                    |                      |             |                                  |                                                                            |                                     |            |
|-----------------|--------------------------------------------------------------------|----------------------|-------------|----------------------------------|----------------------------------------------------------------------------|-------------------------------------|------------|
|                 | osaude - A                                                         | ASSOCIAC             | CAO DE AS   | SSISTENCIA A                     | SAUDE                                                                      | View die en (Treservier             | in otto    |
| ANO: 8 P        | LANO CONTI                                                         | RATANTE:             | T           |                                  | 252                                                                        | visualizar/1mpnm                    | II GIU     |
| RTAU:<br>∷LÁRT⊖ | a and a second second                                              |                      | MAT         | RICULA: 8236                     | 123                                                                        |                                     |            |
| F:              | 1.3370-011                                                         | DATA NAS             | CIMENTO:    | 11/12/1986                       | Data de conclusão:                                                         | Definir como o                      | oncluída   |
| ME MÃE: L       | NATIONAL DATE                                                      | 10. 10. 11           | ALC: NOT    | ,,                               | Data de conclusão:                                                         |                                     | onciulua   |
| OPERADO:        | 156 - YON                                                          | E OSHIM/             | 4           |                                  |                                                                            |                                     |            |
|                 |                                                                    |                      | ~           |                                  | O Cirurgião Den                                                            | tista informa a data de conclusão ( | do tratame |
| Procedi         | nentos                                                             | Obser                | vações      |                                  |                                                                            |                                     |            |
|                 | P                                                                  | rocedime             | nto glosado | o pela Uniodont                  | o SC ou Contratante                                                        |                                     |            |
| Autorizado      | Data                                                               | Dente                | Faces       | Cód. Proc.                       | Descrição                                                                  | Observação                          |            |
| R -             | 04/09/2013                                                         | 18                   |             | 81000421                         | RADIOGRAFIA PERIAPICAL                                                     | Contrat                             |            |
| ă               | 04/09/2013                                                         | 17                   |             | 81000421                         | RADIOGRAFIA PERIAPICAL                                                     |                                     |            |
| Ö               | 04/09/2013                                                         | 16                   |             | 81000421                         | RADIOGRAFIA PERIAPICAL                                                     |                                     |            |
| Ö               | 04/09/2013                                                         | 15                   |             | 81000421                         | RADIOGRAFIA PERIAPICAL                                                     | Observer "s. de Contestante         |            |
|                 | 04/09/2013                                                         | 14                   |             | 81000421                         | RADIOGRAFIA PERIAPICAL                                                     | Observação do Contratante           |            |
|                 |                                                                    | 13                   |             | 81000421                         | RADIOGRAFIA PERIAPICAL                                                     |                                     |            |
|                 | 04/09/2013                                                         |                      |             | 81000421                         | RADIOGRAFIA PERIAPICAL                                                     |                                     |            |
|                 | 04/09/2013                                                         | 12                   |             |                                  |                                                                            |                                     |            |
|                 | 04/09/2013<br>04/09/2013<br>04/09/2013                             | 12<br>11             |             | 81000421                         | KADIOGRAFIA PERIAPICAL                                                     |                                     |            |
|                 | 04/09/2013<br>04/09/2013<br>04/09/2013<br>04/09/2013               | 12<br>11<br>21       |             | 81000421<br>81000421             | RADIOGRAFIA PERIAPICAL<br>RADIOGRAFIA PERIAPICAL                           |                                     |            |
|                 | 04/09/2013<br>04/09/2013<br>04/09/2013<br>04/09/2013<br>04/09/2013 | 12<br>11<br>21<br>22 |             | 81000421<br>81000421<br>81000421 | RADIOGRAFIA PERIAPICAL<br>RADIOGRAFIA PERIAPICAL<br>RADIOGRAFIA PERIAPICAL |                                     |            |

#### Comunicação entre Cooperado e Contratante:

O sistema está preparado para "avisar" o Cirurgião Dentista quando o Contratante efetua alguma alteração na ficha solicitada.

Esta alteração pode ser autorização, glosa, baixa, estorno ou até mesmo uma observação referente a um procedimento lançado na ficha.

Quando isto ocorre, na listagem das fichas o procedimento, que ocorreu tal ação por parte da Contratante, recebe um ícone "exclamação" ao lado do código do usuário.

| Cód. Usuário     | Empresa 🗸 🔺                                           | Nome 🗸 🔺                             | Senha         | Dt. Lib. 🗸 🔺    | USO        | Status     | GTO    |   |
|------------------|-------------------------------------------------------|--------------------------------------|---------------|-----------------|------------|------------|--------|---|
| 310-0407-0       | Agemed Administradora De Planos De Saude              | Gally Maxandha Minailling            | (2044591-200) | 11/09/2013      | 630,00     | ۵          | 自      |   |
|                  | Empresa Teste2<br>Uniodonto Anapolis - Sing 117       | Paste-ii                             |               | 11/09/2013      | 75,00      | ۲          |        |   |
| Alert            | ta de alteração por parte do Contratante              | arts: Table                          |               | 11/09/2013      | 65,00      | ۲          |        |   |
|                  | Sociedade Divina Providencia-Sdp Hosp Santa<br>Isabel | Coloran Well / Michael Hospitals     | 0.000         | 06/09/2013      | 65,00      | ۵          | Ē      | ľ |
| <b>107</b>       | Elosaude - Associacao De Assistencia A Saude          | hillers Hing:                        | EX445-034     | 04/09/2013      | 840,00     | 0          | 自      |   |
| 1007100453100    | Elosaude - Associacao De Assistencia A Saude          | hiddene Wines                        |               | 03/09/2013      | 420,00     | •          |        |   |
|                  | <b>Uniasselvi</b><br>Uniodonto Goiania - Sing 020     | HARADARA - Franklikersen (Blasser to |               | 26/08/2013      | 1.065,00   | ۲          |        |   |
| 17781-0001E-101  | Plano Individual Familiar - Ccp9                      | hiders: Hogger                       | (216667-003)  | 26/08/2013      | 330,00     | ۵          | 自      |   |
| 16661-39799115   | A Angeloni & Cia Ltda- Superc.cap132 - Loja 13        | Alter Mallers (Bac Alternation       | E14446-000    | 26/08/2013      | 520,00     | ۵          | 自      |   |
| 1650-1033007-131 | Bosch Rexroth (795) Unio Campinas *                   | Billion Carnetic                     | 1274846-1277  | 26/08/2013      | 1.960,00   | ۵          | 自      |   |
|                  | Uniasselvi<br>Uniadanta Alta - Sina 022               | Francis Mines (Maritin)              |               | 26/08/2013      | 545,00     | •          |        |   |
|                  |                                                       |                                      | Mostra        | ndo de 1 à 30 d | e um total | de 30 regi | stros. |   |

Para verificá-la, basta abrir a ficha e analisar as informações completas da mesma.

|                                                                                                    | O.                                                                                         | Aguardando Autorização<br>Atos Digitados - 03/09/2013 | char |
|----------------------------------------------------------------------------------------------------|--------------------------------------------------------------------------------------------|-------------------------------------------------------|------|
| EMPRESA: ELOSAUDE - A<br>PLANO: 8 PLANO CONTR<br>CARTÃO:<br>USUÁRIO:<br>CPF: D<br>NOME MÃE:<br>COOPERADO: <b>156 - YONE</b> | SOCIACAO DE ASSISTENCIA A<br>TANTE: T<br>MATRÍCULA:<br>MA NASCIMENTO: 11/12/1986<br>DSHIMA | A SAUDE                                               |      |
| Procedimentos                                                                                                    | Observações                                                                                |                                                       |      |
| Observações do Contratar<br>Favor justificar o procedimento<br>Observações do Cooperad                                      | te:<br>01<br>02                                                                            | bservação feita pela Contratante para o Cooperado     |      |
|                                                                                                    |                                                                                            |                                                       |      |

#### Fichas a Concluir pelo Cooperado (Cirurgião Dentista):

O sistema possui uma área específica para comunicar o Cirurgião Dentista as fichas que estão "aguardando" a conclusão. Tal conclusão é feita informando a data de conclusão do tratamento.

|                                             | ONTO<br>os odontológicos                                                                             | atarina<br><sup>Jora</sup><br>34220-3<br>41552-6                                      | Fid                                                                             | to<br>has a Concluir                             |
|---------------------------------------------|----------------------------------------------------------------------------------------------------|---------------------------------------------------------------------------------------|---------------------------------------------------------------------------------|--------------------------------------------------|
| COOPERADOS                                  | SOLICITAR AUTORIZAÇÃO                                                                                | PESQUISAR                                                                             | INFORMAÇÕES                                                                     |                                                  |
|                                             |                                                                                                    |                                                                                       |                                                                                 |                                                  |
|                                             | ATEN                                                                                                 | ÇÃO:COOPERADO                                                                         | <u>s</u>                                                                        |                                                  |
| BENEFIC<br>Uniodont<br>mesr<br>FEDE         | <b>XIÁRIOS UNIODONT</b><br>to São Paulo comparec<br>na, pedimos que a soli<br><b>RAÇÃO DAS UNIOD</b> | <b>TO SÃO PAULO</b><br>cer em seu consu<br>icitação de autor<br><b>ONTOS SP – P</b> A | quando um bene<br>Iltório com a carte<br>ização seja feita pa<br>AULISTA — SING | ficiário da<br>irinha da<br>ara a<br><b>900.</b> |
| <ul> <li>Qualquer<br/>que seja</li> </ul>   | dúvida referente ao at<br>entrado em contato co<br>negao                                             | tendimento dess<br>om um de nosso<br>do o atendimento                                 | es beneficiários, so<br>s escritórios e que<br>o.                               | olicitamos<br>não seja                           |
| ATEN                                        | DIMENTO BENEFICI<br>(IN                                                                              | IÁRIOS DE OU <sup>.</sup><br>ITERCÂMBIO)                                              | TRAS COOPERAT                                                                   | IVAS                                             |
| <b>INTERCÂN</b><br>em Santa C<br>do estado. | <b>1BIO:</b> são todos os be<br>Catarina, mas, o contra                                              | eneficiários que<br>ato foi fechado o                                                 | estão realizando a<br>com uma cooperat                                          | tendimento<br>iva de fora                        |
| Uma das y                                   | vantagens da Uniodo                                                                                  | nto é a comer                                                                         | cialização de con                                                               | tratos com                                       |

Clicando no botão "Fichas a Concluir" abre-se a listagem das últimas 10 fichas que estão aguardando a conclusão.

|            | Santa Ca              | atarina                                                                                                    | Fichas a Concluir |
|------------|-----------------------|----------------------------------------------------------------------------------------------------|-------------------|
|            | DS ODONTOLÓGICOS      | 4220-3<br>11562-6 HOME                                                                                         | 2173188 -         |
| COOPERADOS | SOLICITAR AUTORIZAÇÃO | PESQUISAR INF                                                                                                  | 2164722 -         |
|            |                       |                                                                                                    | 2163857 -         |
|            |                       |                                                                                                    | 2163702 -         |
|            | Aniver                | sariantes do Mês de Outu                                                                                       | 2160985 -         |
|            |                       | Dia 01                                                                                                    | 2152455 -         |
|            |                       | CAMILA FABRIN ASCOLI BEILER                                                                                    | 2152284 -         |
|            | GI                    | FELIPE LUCYK WOLFF<br>OVANA ANDREA PRADI BARBOSA                                                               | 2135077 -         |
|            |                       | Dia 02                                                                                                    | 2113077 -         |
|            |                       | CAMILA THOMAZ DOS SANTOS<br>ELIANE SEHNEM                                                                      | 2110339 -         |
|            |                       | Dia 03                                                                                                    |                   |
|            | м                     | CLAUDIO BEDUSCHI<br>FLAVIO ENGEL MENEZES<br>JULIA MICHELS<br>ARCELO CAETANO MANGANOTTI<br>RODRIGO HABITZREUTER |                   |
|            |                       | Dia 04                                                                                                    |                   |
|            | יחנ                   | AN MARCELO LASSALLE OLIVEIRA<br>NOLISA BONI<br>RAFAEL FRANCISCO VALVERDE<br>ROSELI DE AGUIAR KUFNER            |                   |
|            |                       | Dia 05                                                                                                    |                   |
|            |                       | FLAVIO INACIO MULLER<br>HUTSON RAFAEL POFFO                                                                    | •                 |

Ao clicar no nome do paciente, abra-se a ficha para que seja feita a conclusão da mesma.

|                                                                 | <b>Autorizada</b><br>Atos Digitados - 13/08/2013 - | fechar                  |
|-----------------------------------------------------------------|----------------------------------------------------|-------------------------|
| EMPRESA:<br>PLANO: 8 PLANO CONTRATANTE:<br>CARTÃO: MATRÍ        | :ULA:                                              | Visualizar/Imprimir GTO |
| USUÁRIO:<br>CPF: DATA NASCIMENTO: 1(<br>NOME MÃE:<br>COOPERADO: | 5/10/1980 Data de conclusão:                       | Definir como concluída  |
| Procedimentos Observações                                       |                                                    |                         |

#### **Operadores e Perfis de Acesso:**

De modo a manter a integridade de determinadas informações, tais como Extrato Mensal de Produção, DIRF, Glosas e etc, o sistema oferece a possibilidade de cadastrar operadores de utilização.

Funciona assim:

- 1 OPERADOR estará vinculado à 1 PERFIL;

- 1 PERFIL poderá estar sendo utilizado por inúmeros OPERADORES;

- Cada PERFIL estará vinculado a um conjunto de páginas a que se tem direito a acesso no sistema.

O Cooperado já estará automaticamente cadastrado com o perfil ADMINISTRADOR. Assim, ele terá permissão de acesso à todas as páginas do sistema e ao cadastro de novos operadores/perfis.

Outro perfil que já está pré cadastrado no sistema é o de SECRETÁRIA. Tal perfil não possui a permissão de acesso às páginas: Extrato Mensal De Produção, Dirf - Imposto De Renda, Orientações E Tabela Ir - Imposto De Renda e Inss.

#### Cadastrar Novo Operador:

Para cadastrar um novo operador é necessário clicar no ícone OPERADORES. Uma lista com todos os operadores cadastrados para o determinado Cooperado é apresentada.

| M Entrada (1) - cooperados 🗙 🕒 UNIODONTO SC       | ×                                                                                                    | CoopersiosS | - 0 × |
|---------------------------------------------------|----------------------------------------------------------------------------------------------------|-------------|-------|
| ← → C   Seguro   https://sisoweb.coop.br/web/co   | operados/index.php                                                                                                    |             | ☆ :   |
| 🗰 Apps M Entrada - cooperado: 🎇 UNIODONTO SC - Co | 🖞 Portal Uniodonto do 🛛 🙆 Postal Saúde - Caixa                                                                                  |             |       |
|                                                   | COOPERADOS SOLICITAR AUTORIZAÇÃO PESQUISAR INFORMAÇÕES                                                                          |             |       |
|                                                   | Aniversariantes do Mês de Outubro<br>Dia 01<br>CAMILA FABRIN ASCOLI BELLER<br>FELIPE LUCYK WOLFF<br>GIOVANA ANOREA PRADISA      |             |       |
|                                                   | Dia 02<br>CAMILA THOMA2 DOS SANTOS<br>ELIANE SENINEM                                                                            |             |       |
|                                                   | Dia 03     CLAUDIO BEDUSCHI     FLAVIO EMOEL MENEZES     JULIA MICHELE     MARCELO CAETANO MANGANOTTI     BODRICO HABITZEN ITEN |             |       |
|                                                   | Dia 04<br>JUAN MARCELO LASSALLE OLIVEIRA<br>NOLISA BONI<br>RAFAEL FRANCISCO VALVERDE<br>ROSELI DE AGUIAR VIEVRER                |             |       |
|                                                   | Dia 05<br>FLAVIO INACIO MULLER<br>HUTSON RAFAEL POFFO                                                                           |             |       |
|                                                   |                                                                                                    |             |       |
| 뜸 []] 🧲 🔚 🍪 😔 BraZip Central                      | 💽 UNIODONTO SC 🍖 Entrada - cooperad 🌹 Siscoló 📄 Sem título 1 - Libre                                                            | ~ 틷 ())     | 08:21 |

#### Então é só clicar no botão NOVO OPERADOR.

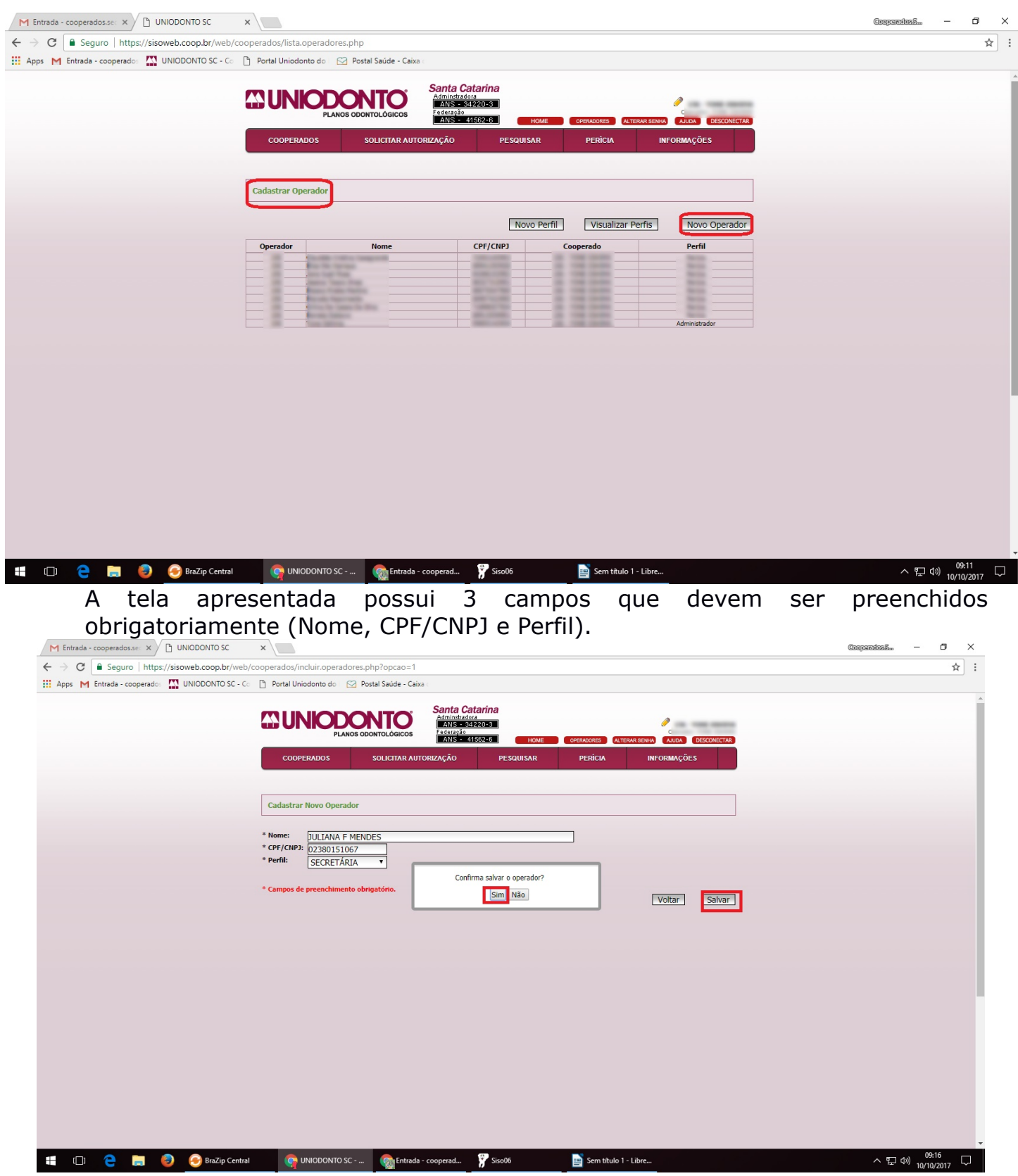

Depois de preenchidos basta clicar no botão SALVAR.

#### Clicar em salvar e confirmar o operador

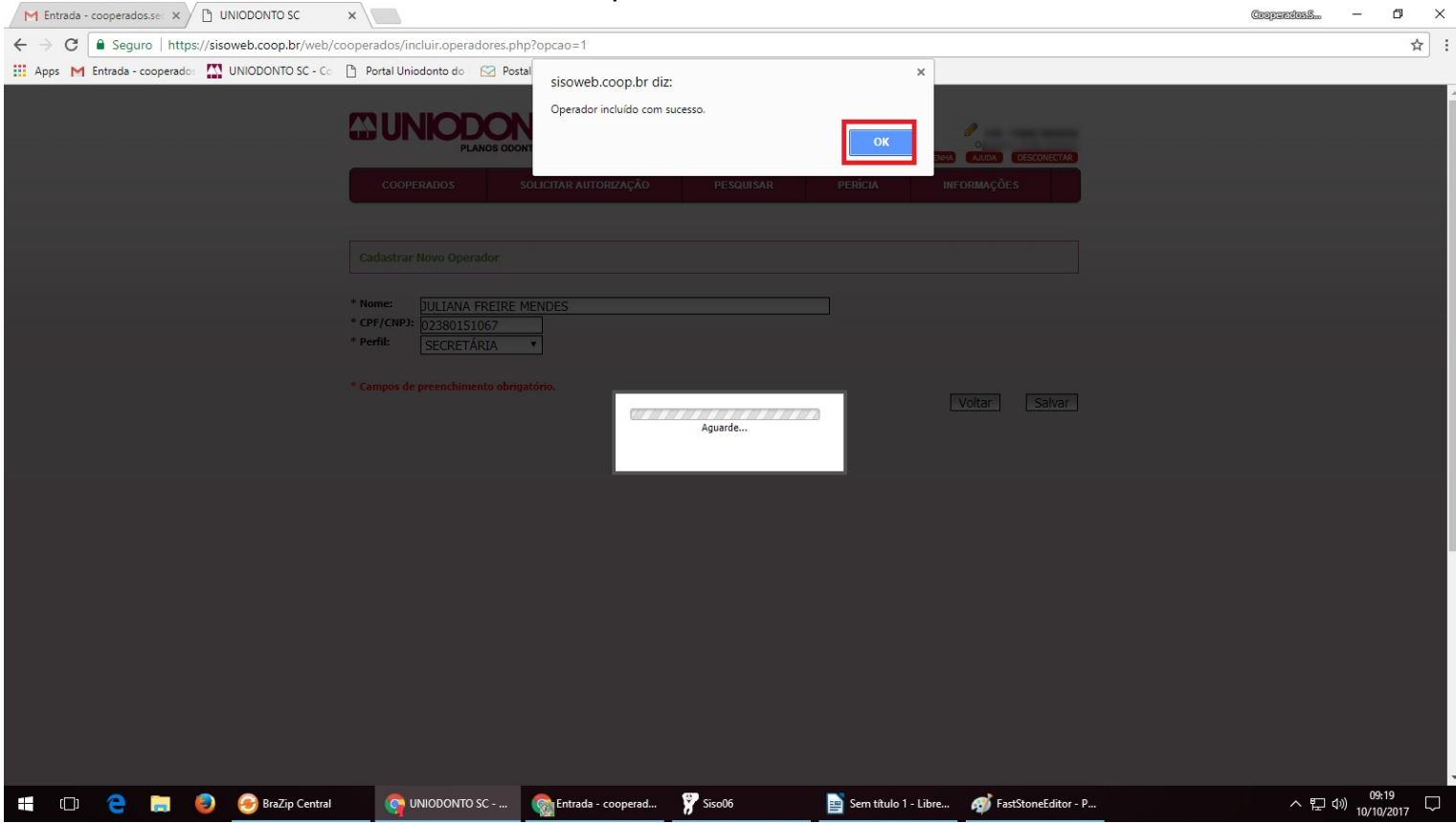

#### **Cadastrar Novo Perfil:**

Para cadastrar um novo operador é necessário clicar no ícone OPERADORES. Uma lista com todos os operadores cadastrados para o determinado Cooperado é apresentada. Então é só clicar no botão **NOVO PERFIL**.

A tela apresentada possui um campo que deve ser preenchido obrigatoriamente (Nome Perfil), e uma lista de páginas que quando selecionadas na caixa de seleção estarão permitidas para o acesso através do perfil que está sendo cadastrado.

Depois de preenchidos basta clicar no botão SALVAR.

| Cá   | adastra                                      | r Novo I | Perfil                  | /                                  |                  | ~      |        |  |
|------|----------------------------------------------|----------|-------------------------|------------------------------------|------------------|--------|--------|--|
| * No | ome Per                                      | fil:     |                         |                                    |                  | Voltar | Salvar |  |
|      | * Págir                                      | nas Fina | nceiro                  | * Páginas Autorizações/Atendimento | * Outras Páginas |        |        |  |
|      |                                              |          |                         |                                    |                  |        |        |  |
|      | ×                                            | 10       |                         | Pagina                             |                  |        |        |  |
|      |                                              | 5        | Extrato Mer             | nsal De Produção                   |                  |        |        |  |
| [    |                                              | 6        | Imposto De              | e Renda                            |                  |        |        |  |
|      |                                              | 7        | Dirf - Imposto De Renda |                                    |                  |        |        |  |
|      | 8 Orientações E Tabela Ir - Imposto De Renda |          |                         |                                    |                  |        |        |  |
|      |                                              | 9 Inss   |                         |                                    |                  |        |        |  |
|      |                                              | -        |                         |                                    |                  |        |        |  |
|      |                                              |          |                         |                                    |                  |        |        |  |

#### Após criar o novo perfil Visualizar Perfis:

Para consultar os perfis cadastrados é necessário clicar no ícone OPERADORES. Uma lista com todos os operadores cadastrados para o determinado Cooperado é apresentada. Então é só clicar no botão **VISUALIZAR PERFIS**. Uma lista com todos os perfis cadastrados é apresentada. Para visualizar o perfil com maior detalhamento, basta clicar na lista onde o perfil se encontra.

| M Entrada - cooperadosse: × 🕒 UNIODONTO SC 🛛 ×                                                                                                    | CooperatosS — 🗇        |
|----------------------------------------------------------------------------------------------------|------------------------|
| ← → C  Seguro   https://sisoweb.coop.br/web/cooperados/lista.operadores.php                                                                                           | ☆                      |
| 🔛 Apps M Entrada - cooperados: 🌇 UNIODONTO SC - Co 🌓 Portal Uniodonto do 🖂 🔀 Postal Saúde - Caixa -                                                                   |                        |
| Santa Catarina         Administratora         Cooperados       Solicitar autorização         Pesquisar       Pesquisar         Cooperados       Solicitar autorização |                        |
| Cadastrar Operador                                                                                                    |                        |
| Operador Nome CPF/CNP3 Cooperado Perfil                                                                                                    |                        |
| 156 juliana Freire Mendes 02380151067 156 - YONE OSHIMA Secretária                                                                                                    |                        |
|                                                                                                    |                        |
|                                                                                                    |                        |
|                                                                                                    |                        |
|                                                                                                    |                        |
| 🚝 📋 😋 🐂 🥏 🧽 BraZip Central 💿 UNIODONTO SC 🦣 Entrada - cooperad 🌹 Siso06 📄 Sent titulo 1 - Libre 🎻 FastStoneEditor - P                                                 | へ EP (10) 10/10/2017 日 |

A tela apresentada possui um campo que é Nome Perfil, e uma lista de páginas que mostram as páginas permitidas (selecionadas) proibidas de acesso. Tal configuração pode ser alterada, selecionando-as ou não conforme a permissão

#### desejada. Depois de preenchidos basta clicar no botão SALVAR.

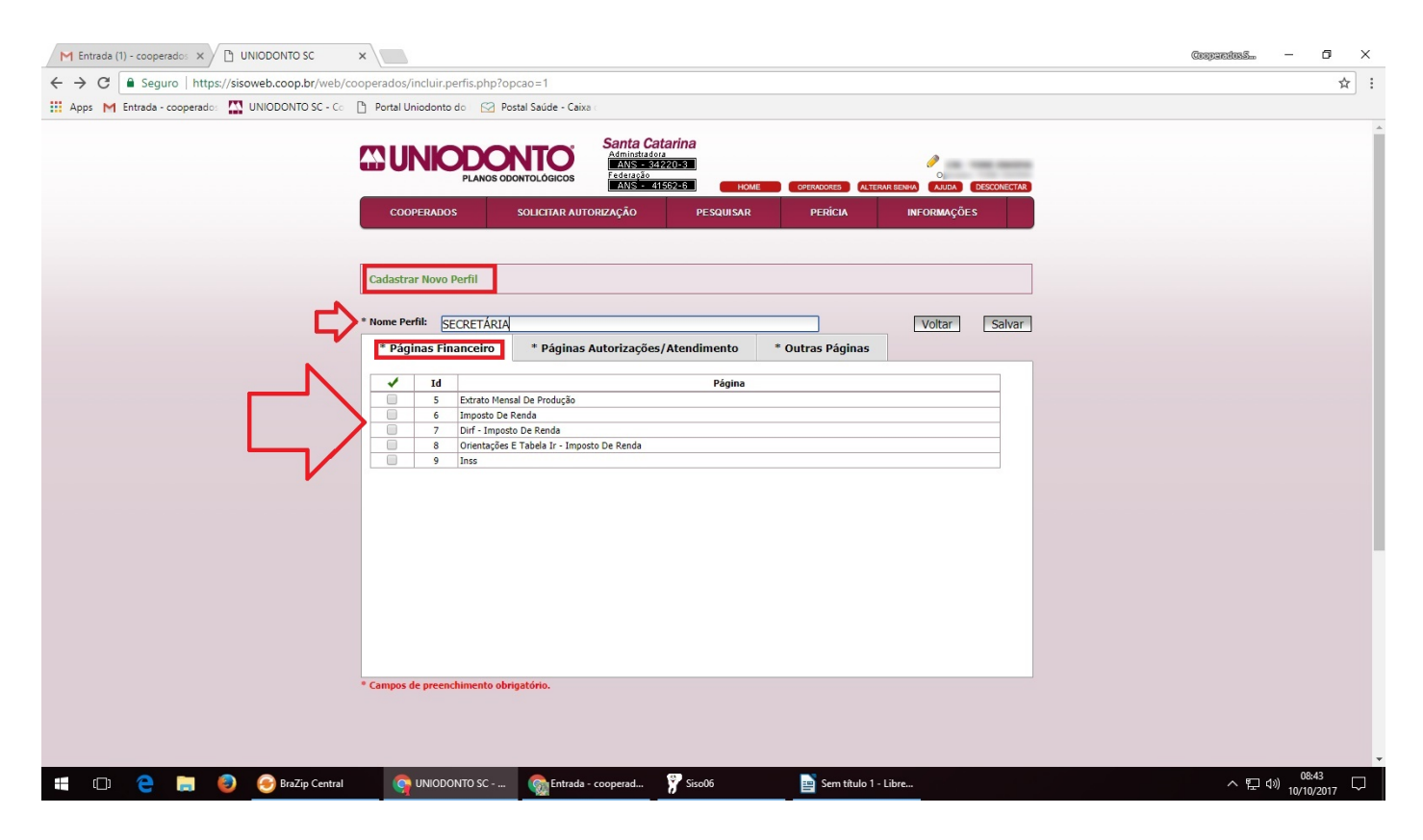

| C00                                                                                                    |                                                    |                                                                                                    | 5                                         |  |  |  |  |
|----------------------------------------------------------------------------------------------------|----------------------------------------------------|----------------------------------------------------------------------------------------------------|-------------------------------------------|--|--|--|--|
|                                                                                                    | PERADO                                             | OS SOLICITAR AUTORIZAÇÃO PESQUISAR PERÍCIA INFORMAÇÕ                                                                                                    | ES                                        |  |  |  |  |
| lastra                                                                                                    | r Novo                                             | ) Perfil                                                                                                    |                                           |  |  |  |  |
| ne Pe                                                                                                    | rfil: S                                            | SECRETÁRIA                                                                                                    | S                                         |  |  |  |  |
| Pági                                                                                                    | inas Fir                                           | nanceiro * Páginas Autorizações/Atendimento * Outras Páginas                                                                                                    |                                           |  |  |  |  |
| 1                                                                                                    | Id                                                 | Página                                                                                                    |                                           |  |  |  |  |
|                                                                                                    | 10                                                 | Instruções E Manuais / Tiss / Tabelas Tuss - Por Empresa                                                                                                    |                                           |  |  |  |  |
| -                                                                                                    | 27                                                 | Sobre Intercâmbio                                                                                                    |                                           |  |  |  |  |
| -                                                                                                    | 28                                                 | Instruções - Intercâmbio                                                                                                    |                                           |  |  |  |  |
| -                                                                                                    | 29                                                 | Tabela - Tuss - Intercâmbio                                                                                                    |                                           |  |  |  |  |
|                                                                                                    | 35                                                 | Uniodonto Sc/federação - Autorização                                                                                                    |                                           |  |  |  |  |
| 1                                                                                                    |                                                    | Outras Empresas/convênios - Autorização                                                                                                    |                                           |  |  |  |  |
| <ul> <li>Image: A state of the state of the state of</li></ul>    | 36                                                 | Outras Empresas/convenios - Autorização                                                                                                    | Outras Uniodontos/intercâmbio - Pesquisar |  |  |  |  |
| <ul> <li></li> <li></li> <li></li> </ul>                                                                                                    | 36<br>37                                           | Outras Empresas/convenios - Autorização<br>Outras Uniodontos/intercâmbio - Pesquisar                                                                                                    |                                           |  |  |  |  |
| <ul> <li></li> <li></li> &lt;</ul> | 36<br>37<br>38                                     | Outras Empresas/convenios - Autorização<br>Outras Uniodontos/intercâmbio - Pesquisar<br>Retorno Da Solicitação De Autorização - Pesquisar                                                                                                    |                                           |  |  |  |  |
| <ul> <li></li> <li></li> &lt;</ul> | 36<br>37<br>38<br>39                               | Outras Empresas/convenios - Autorização<br>Outras Uniodontos/intercâmbio - Pesquisar<br>Retorno Da Solicitação De Autorização - Pesquisar<br>Gtos Concluídas - Pesquisar                                                                                                    |                                           |  |  |  |  |
| <ul> <li></li> <li></li> &lt;</ul> | 36<br>37<br>38<br>39<br>40                         | Outras Empresas/convenios - Autorização         Outras Uniodontos/intercâmbio - Pesquisar         Retorno Da Solicitação De Autorização - Pesquisar         Gtos Concluídas - Pesquisar         Produção / Gtos Processadas Pela Uniodonto - Pesquisar                                                                                                    |                                           |  |  |  |  |
|                                                                                                    | 36<br>37<br>38<br>39<br>40<br>41                   | Outras Empresas/convenios - Autorização         Outras Uniodontos/intercâmbio - Pesquisar         Retorno Da Solicitação De Autorização - Pesquisar         Gtos Concluídas - Pesquisar         Produção / Gtos Processadas Pela Uniodonto - Pesquisar         Glosas - Convênios Sem Acesso Via Web                                                                                                    |                                           |  |  |  |  |
|                                                                                                    | 36<br>37<br>38<br>39<br>40<br>41<br>42             | Outras Empresas/convenios - Autorização         Outras Uniodontos/intercâmbio - Pesquisar         Retorno Da Solicitação De Autorização - Pesquisar         Gtos Concluídas - Pesquisar         Produção / Gtos Processadas Pela Uniodonto - Pesquisar         Glosas - Convênios Sem Acesso Via Web         Brde - Convênios Sem Acesso Via Web                                                                                              |                                           |  |  |  |  |
|                                                                                                    | 36<br>37<br>38<br>39<br>40<br>41<br>42<br>43       | Outras Empresas/convenios - Autorização         Outras Uniodontos/intercâmbio - Pesquisar         Retorno Da Solicitação De Autorização - Pesquisar         Gtos Concluídas - Pesquisar         Produção / Gtos Processadas Pela Uniodonto - Pesquisar         Glosas - Convênios Sem Acesso Via Web         Brde - Convênios Sem Acesso Via Web         Celos - Convênios Sem Acesso Via Web                                                 |                                           |  |  |  |  |
|                                                                                                    | 36<br>37<br>38<br>39<br>40<br>41<br>42<br>43<br>44 | Outras Empresas/convenios - Autorização         Outras Uniodontos/intercâmbio - Pesquisar         Retorno Da Solicitação De Autorização - Pesquisar         Gtos Concluídas - Pesquisar         Produção / Gtos Processadas Pela Uniodonto - Pesquisar         Glosas - Convênios Sem Acesso Via Web         Brde - Convênios Sem Acesso Via Web         Celos - Convênios Sem Acesso Via Web         Correios - Convênios Sem Acesso Via Web |                                           |  |  |  |  |

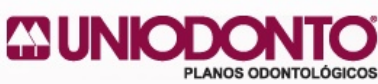

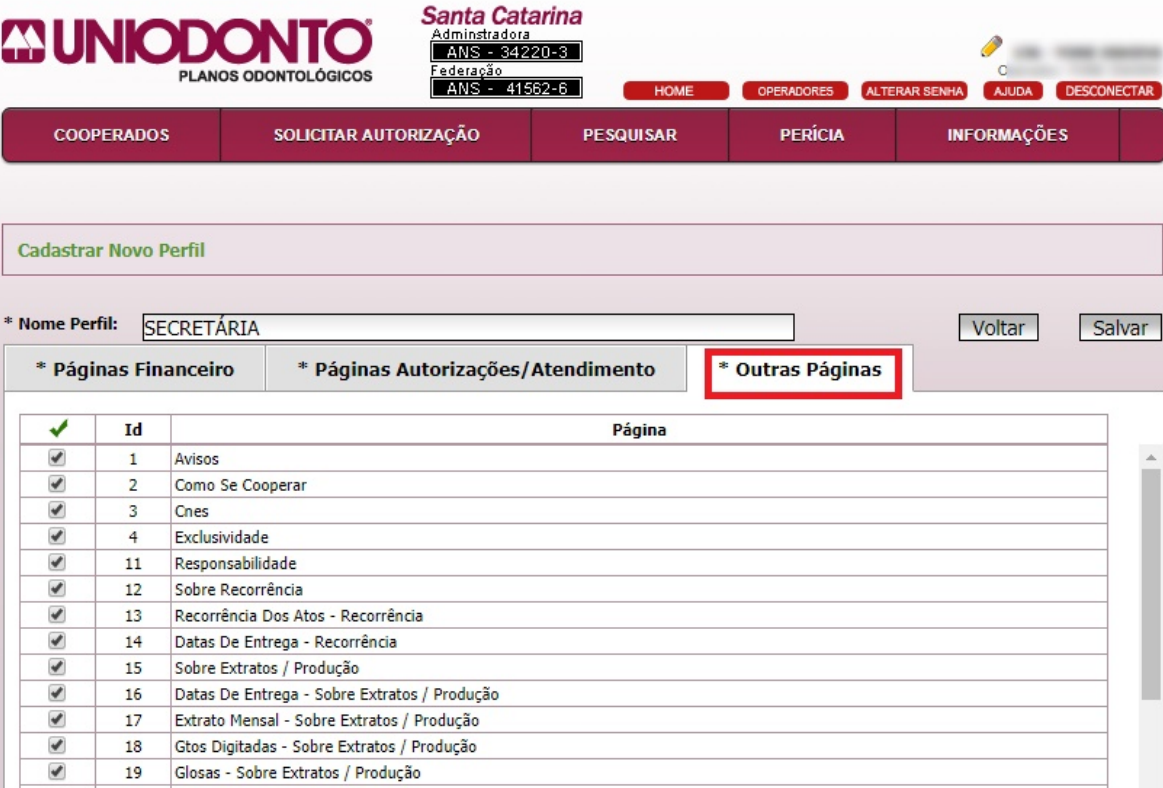

. 20 Sobre Fichas Clínicas . 21 Datas De Entrega - Fichas Clínicas

# Obs: O cadastro de um novo PERFIL somente será necessário quando os perfis já cadastrados não atendem a necessidade do administrador (Cooperado).

Após delimitar o acesso clicar em salvar, e confirmar o novo perfil.

| ONTO SC - Co | Portal Ur                        | NK       | do Pos                        | sisoweb.co<br>Perfil incluído | oop.br diz:<br>o com sucesso. |            | ОК               | CI<br>DINKA AJUDA DESCONECTAR |
|--------------|----------------------------------|----------|-------------------------------|-------------------------------|-------------------------------|------------|------------------|-------------------------------|
|              | cool                             |          |                               | SOLICITAR AUTORI              | ZAÇÃO                         | PESQUISAR  | PERÍCIA          | INFORMAÇÕES                   |
|              | Cadastra<br>* Nome Per<br>* Pági | rfil: SE | Perfil<br>CRETÁRIA<br>anceiro | * Páginas Aut                 | torizações/A                  | tendimento | * Outras Páginas | Voltar Salvar                 |
|              |                                  | Id       |                               |                               |                               | Página     |                  |                               |
|              |                                  | 1        | Avisos                        |                               |                               |            |                  |                               |
|              |                                  | 2        | Como Se Coo                   | perar                         |                               |            |                  |                               |
|              |                                  | 3        | Cnes                          |                               | 01115                         | Aquarde    |                  |                               |
|              |                                  | 4        | Exclusividade                 |                               |                               | Aguarde    |                  |                               |
|              |                                  | 11       | Responsabilid                 | ade                           |                               |            |                  |                               |
|              |                                  | 12       | Sobre Recorre                 | ência                         |                               |            |                  |                               |
|              |                                  | 13       | Recorrência D                 | os Atos - Recorrência         |                               |            |                  |                               |
|              |                                  | 14       | Datas De Ent                  | rega - Recorrência            |                               |            |                  |                               |
|              |                                  | 15       | Sobre Extrato                 | s / Produção                  | Der der Ze                    |            |                  |                               |

Segue instruções se for necessário realizar alguma alteração neste operador:

| M Entrada - cooperados.se: X                                         | ×                   |                                                    |                                                                                   |                                     |                                       | Corporators    | - 0             | ×      |
|----------------------------------------------------------------------|---------------------|----------------------------------------------------|-----------------------------------------------------------------------------------|-------------------------------------|---------------------------------------|----------------|-----------------|--------|
| $\leftrightarrow$ $\rightarrow$ C Seguro   https://sisoweb.coop.br/w | eb/cooperados/lista | .operadores.php                                    |                                                                                   |                                     |                                       |                | ☆               | :      |
| 🗰 Apps M Entrada - cooperado: 🌇 UNIODONTO SC                         | Co 🎦 Portal Uniod   | onto do 🛛 🖂 Postal Saúde - Caixa 🕬                 |                                                                                   |                                     |                                       |                |                 |        |
|                                                                      |                     | PLANOS ODONTOLÓGICOS                               | ta Catarina<br>Instadora<br>195 - 34220-3<br>Ирдо<br>ISS - 41562-8<br>Io РЕSQUISA | DNE OPERADORES ALTERAR<br>R PERICIA | EDEWA ADDA DESCONECTAR<br>INFORMAÇÕES |                |                 |        |
|                                                                      | Cadastrar O         | perador                                            |                                                                                   |                                     |                                       |                |                 |        |
|                                                                      | Operador            | Nome                                               | Novo<br>CPF/CNPJ                                                                  | Perfil Visualizar Perfi             | Novo Operador                         |                |                 |        |
|                                                                      |                     | Suite care tagents<br>for to target<br>to tagettag |                                                                                   |                                     |                                       |                |                 |        |
|                                                                      | 156                 | Julana Freire Nendes                               | 02380151067                                                                       | 156 - YONE OSHIMA                   | Sacretana                             |                |                 |        |
|                                                                      |                     |                                                    |                                                                                   |                                     |                                       |                |                 |        |
|                                                                      |                     |                                                    |                                                                                   |                                     |                                       | Há um alerta d | e Fórum no mySu | iite y |
| 🖽 🔲 🍋 🔚 🎒 😔 BraZip Cer                                               | tral 🛛 🧿 UNI        | ODONTO SC 🦙 Entrada - cooper                       | ad 🍸 Siso06                                                                       | 📄 Sem título 1 - Li                 | bre                                   | ~ 틷 4          | ») 10(10(2017   |        |

Clicando neste novo operador podemos excluir o acesso / resetar senha (se clicar na opção de resetar a senha passará a ser (d nº m nº mês) exemplo: d= dia nº10 m= mês nº 10 (d10m10) sempre será o dia e o mês em que estamos resetando / ou criando um novo acesso!

| M Entrada - cooperados.se: X 🗅 UNIODONTO SC      | ×                                                                                                    |                                                                                                  | Gaapai                           | edasā — 🗗 🗙                                |
|--------------------------------------------------|----------------------------------------------------------------------------------------------------|--------------------------------------------------------------------------------------------------|----------------------------------|--------------------------------------------|
| ← → C ■ Seguro   https://sisoweb.coop.br/web     | o/cooperados/incluir.operadores.php?opcao=2&id=4012                                                                    |                                                                                                  |                                  | ☆ :                                        |
| 🔢 Apps M Entrada - cooperado: 🏠 UNIODONTO SC - C | 🖄 🖻 Portal Uniodonto do 🛛 🖂 Postal Saúde - Caixa 🕬                                                                     |                                                                                                  | Persor                           | nalizar e controlar o Google Chrome        |
|                                                  | COOPERADOS SOLICITAR AUTORIZAÇÃO                                                                                       | Catarina<br>1922<br>24220-3<br>24152-6 HOME OPENCIONES (ALTERNA EGNA)<br>PESQUISAR PERÌCIA INFOR | o,<br>Naca desconectar<br>Mações |                                            |
|                                                  | Editar Operador                                                                                                    |                                                                                                  |                                  |                                            |
|                                                  | Nome:         JULIANA FREIRE MENDES           * CPF/CNP3:         02380151067           * Perfil:         SECRETÁRIA • |                                                                                                  |                                  |                                            |
|                                                  | * Campos de preenchimento obrigatório.                                                                                 | Voltar Excluir Resetar Ser                                                                       | iha Salvar                       |                                            |
|                                                  |                                                                                                    |                                                                                                  |                                  |                                            |
|                                                  |                                                                                                    |                                                                                                  |                                  |                                            |
|                                                  |                                                                                                    |                                                                                                  |                                  |                                            |
|                                                  |                                                                                                    |                                                                                                  |                                  |                                            |
|                                                  |                                                                                                    |                                                                                                  |                                  | o Fórum X<br>Im alerta de Fórum no mySuite |
| 👯 []] 🧲 뻱 🥹 🥱 BraZip Centr                       | al 🥎 UNIODONTO SC 🌀 Entrada - cooperad                                                                                 | 🏋 Siso06 📄 Login e senha de n                                                                    |                                  | ヘ 空 (10) 09:52<br>へ 空 (10) 10/10/2017 ロ    |

#### Após criar novo operador, como será o acesso:

Basta fazer o login no site http://www.uniodonto-sc.com.br

O login e senha de acesso do novo operador será: Selecionar a opção Cooperado (C. Dentista) CPF / CNPJ do operador Código UNIODONTO: Será o código do dentista Senha: d(dia)(nº dia que foi criado) m(mês) (nº do mês) Exemplo: criado no dia 10/10/2017 senha será: d10m10 Se for em um dia que tem apenas um dígito irá o Nº 0 exemplo dia (01/02/03/04/05...)

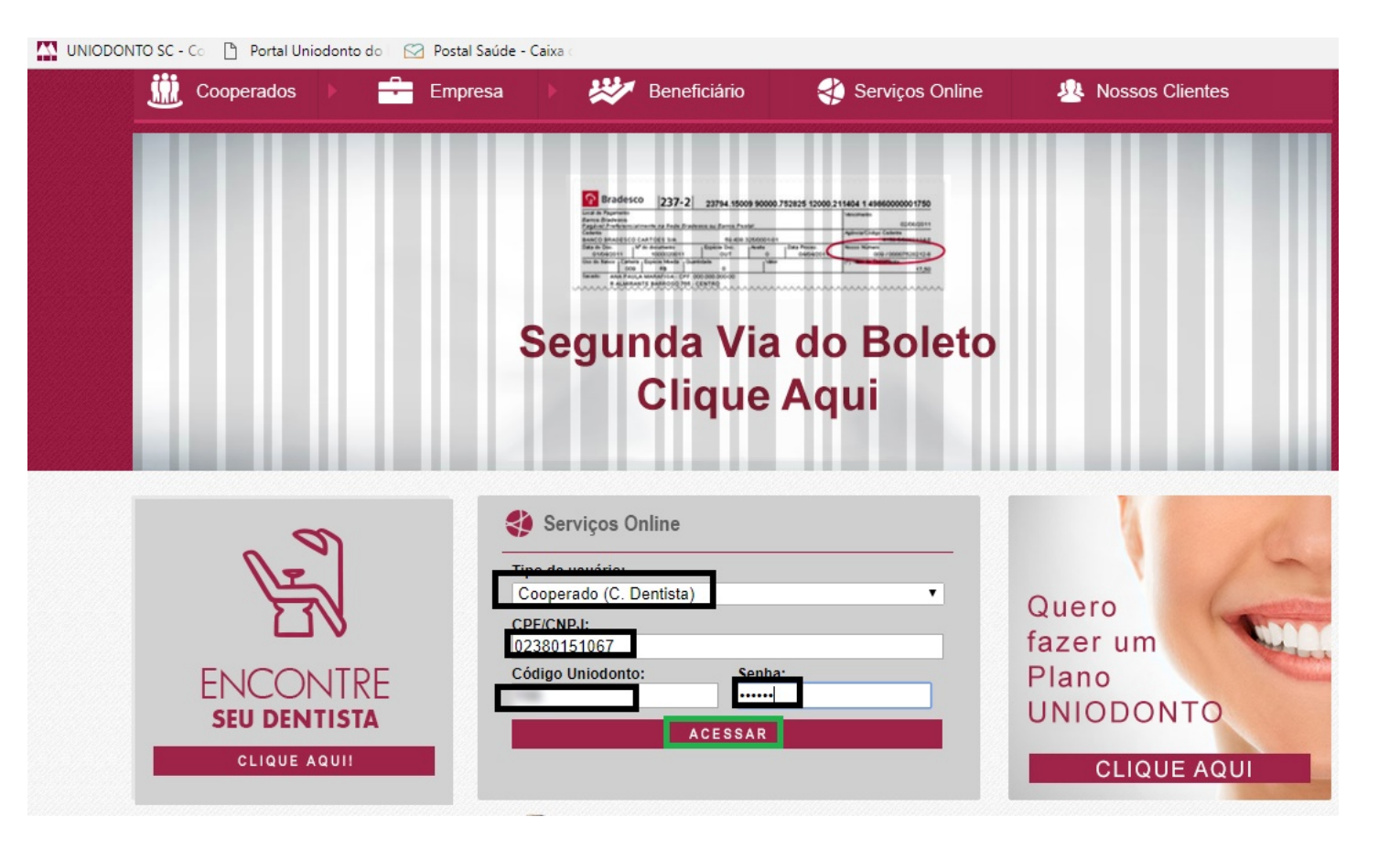

Na figura abaixo está identificando onde aparecerá o nome no novo operador.

|            | SODONTOLÓGICOS        | arina<br>220-3                                                                                             |                               | aqui irá constar<br>do dentista<br>Operador: juliana Freire n<br>RAR SENHA AJUDA DESCONS | nendes |
|------------|-----------------------|----------------------------------------------------------------------------------------------------|-------------------------------|------------------------------------------------------------------------------------------|--------|
| COOPERADOS | SOLICITAR AUTORIZAÇÃO | PESQUISAR                                                                                                  | PERÍCIA                       | INFORMAÇÕES                                                                              |        |
|            | Anivers               | ariantes do Mês                                                                                            | <u>de Outubro</u>             | *                                                                                        |        |
|            | CA                    | Dia 01<br>MILA FABRIN ASCOLI<br>FELIPE LUCYK WOL                                                           | BEILER<br>.FF<br>BARBOSA      | - 1                                                                                      |        |
|            | cio<br>Ci             | Dia 02<br>AMILA THOMAZ DOS S<br>ELIANE SEHNEM                                                              | ANTOS                         |                                                                                          |        |
| 3          | MA                    | Dia 03<br>CLAUDIO BEDUSCH<br>FLAVIO ENGEL MENE<br>JULIA MICHELS<br>RCELO CAETANO MANI<br>RODRIGO HABITZREU | HI<br>EZES<br>GANOTTI<br>JTER |                                                                                          | •      |
|            | JUAN<br>RJ            | Dia 04<br>N MARCELO LASSALLE<br>NOLISA BONI<br>AFAEL FRANCISCO VAL<br>ROSELI DE AGUIAR KL                  | OLIVEIRA<br>LVERDE<br>JFNER   |                                                                                          |        |

Este operador terá os acessos determinado pelo administrador (Dentista).